# **Dell Latitude 7300**

Configuração e Especificações

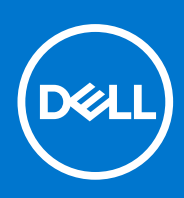

Modelo regulamentar: P99G Tipo regulamentar: P99G001 Outubro 2021 Rev. A04

### Notas, avisos e advertências

(i) NOTA: uma NOTA fornece informações importantes para ajudar a utilizar melhor o produto.

AVISO: Um AVISO indica danos potenciais no hardware ou uma perda de dados e diz como pode evitar esse problema.

ADVERTÊNCIA: Uma ADVERTÊNCIA indica potenciais danos no equipamento, lesões corporais ou morte.

© 2020 Dell Inc. ou as respetivas subsidiárias. Todos os direitos reservados. Dell, EMC e outras marcas comerciais pertencem à Dell Inc ou às suas subsidiárias. Outras marcas comerciais podem pertencer aos seus respetivos proprietários.

# Índice

| Capítulo1: Configurar o computador         | 5  |
|--------------------------------------------|----|
| Capítulo2: Chassis                         |    |
| Vista frontal                              | 7  |
| Vista esquerda                             | 7  |
| Vista da direita                           |    |
| Vista do apoio para as mãos.               | 9  |
| Vista inferior                             |    |
| Capítulo3: Atalhos de teclado              | 11 |
| Capítulo4: Especificações técnicas         |    |
| Informações do sistema                     |    |
| Processador                                |    |
| Memória                                    |    |
| Armazenamento                              |    |
| Leitor de cartões multimédia               |    |
| Audio                                      |    |
| Placa de vídeo                             |    |
| Câmara                                     |    |
| Portas e conectores                        | 15 |
| Wireless (Ligação sem fios)                |    |
| Ecrã                                       |    |
| Teclado                                    |    |
| Painel tátil                               |    |
| Gestos do painel táctil                    |    |
| Sistema operativo                          |    |
| Bateria                                    |    |
| Adaptador de CA                            |    |
| Dimensões e peso                           |    |
| Características ambientais                 |    |
| Capítulo5: Configuração do sistema         |    |
| Descrição geral do BIOS                    |    |
| Entrar no programa de configuração do BIOS |    |
| Teclas de navegação                        |    |
| Menu de arranque único                     | 21 |
| Opções da configuração do sistema          |    |
| Opções gerais                              |    |
| Configuração do sistema                    |    |
| Upções de ecrã de vídeo                    |    |
| Segurança                                  |    |
| Secure boot                                |    |
| Upçoes do Intel Software Guard Extensions  |    |

| Performance                                                                | 29 |
|----------------------------------------------------------------------------|----|
| Gestão de energia                                                          |    |
| POST Behavior                                                              |    |
| Capacidade de gestão                                                       | 32 |
| Suporte de virtualização                                                   | 32 |
| Opções sem fios                                                            | 33 |
| Maintenance (Manutenção)                                                   |    |
| Registos do sistema                                                        |    |
| Atualização do BIOS                                                        | 34 |
| Atualizar o BIOS no Windows                                                |    |
| Atualizar o BIOS em Linux e Ubuntu                                         |    |
| Atualizar o BIOS no Windows utilizando a unidade USB                       |    |
| Atualizar o BIOS a partir do menu de arranque único F12                    | 35 |
| Palavra-passe de sistema e de configuração                                 | 35 |
| Atribuir uma palavra-passe de configuração do sistema                      |    |
| Eliminar ou alterar uma palavra-passe de configuração do sistema existente |    |
| Limpar as palavras-passe do BIOS (Configuração do sistema) e do sistema    |    |
| Capítulo6: Software                                                        |    |
| Transferir os controladores Windows                                        |    |
| Capítulo7: Obter ajuda                                                     |    |
| Contactar a Dell                                                           |    |

# **Configurar o computador**

1. Ligue o transformador e prima o botão de ligar/desligar.

(i) NOTA: Para poupar a energia da bateria, esta pode entrar em modo de economia de energia.

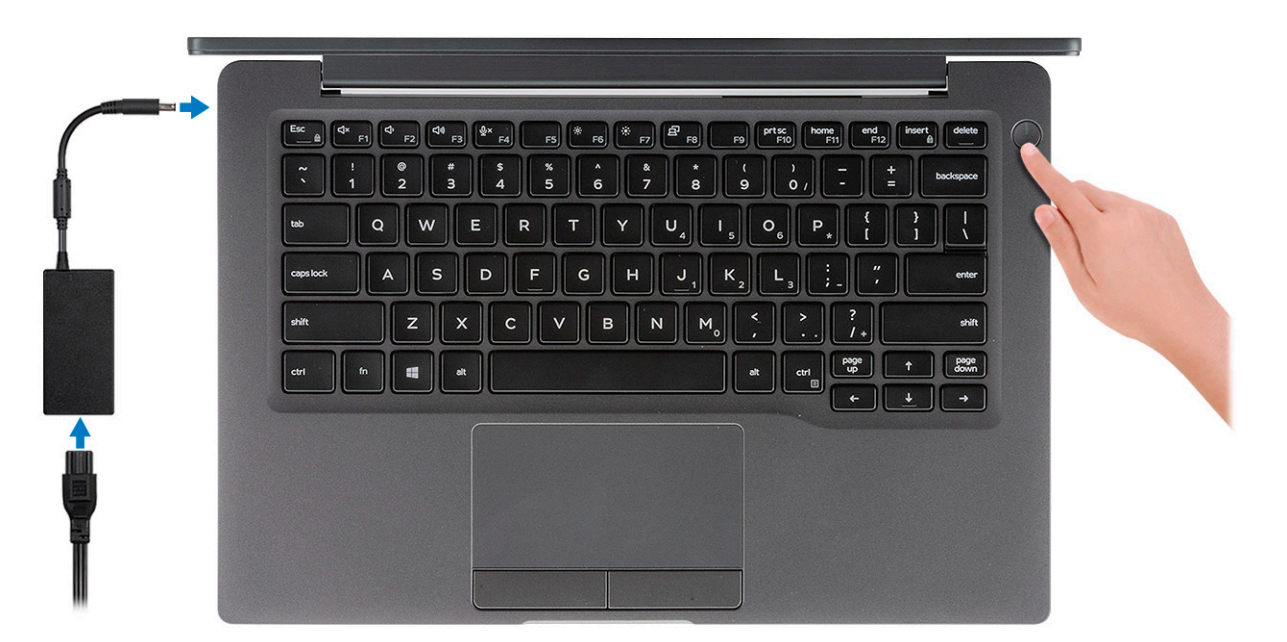

- 2. Termine a configuração do sistema Windows.
- 3. Siga as instruções apresentadas no ecrã para concluir a configuração. Para a configuração, a Dell recomenda que:
  - Estabeleça ligação a uma rede para proceder às atualizações do Windows.

(i) NOTA: Se for ligar a uma rede sem fios segura, insira a palavra-passe correspondente, quando pedido.

- Se estiver ligado à internet, inicie sessão ou crie uma conta Microsoft. Se não estiver ligado à internet, crie uma conta offline.
- No ecrã Support and Protection (Suporte e proteção), insira os seus detalhes de contacto.
- 4. Localize e utilize as aplicações da Dell a partir do menu Iniciar do Windows recomendado

#### Tabela 1. Localize as aplicações Dell.

| Aplicações Dell | Detalhes                                                                                              |
|-----------------|----------------------------------------------------------------------------------------------------|
|                 | Registo dos produtos da Dell                                                                          |
|                 | Registe o seu computador junto da Dell.                                                               |
|                 | <b>Suporte e ajuda Dell</b><br>Aceda à ajuda e suporte para o seu computador.                         |
|                 | <b>SupportAssist</b><br>Verifica proativamente a integridade do hardware e software do<br>computador. |

#### Tabela 1. Localize as aplicações Dell. (continuação)

| Aplicações Dell | Detalhes                                                                                                    |
|-----------------|----------------------------------------------------------------------------------------------------|
|                 | () NOTA: Renove ou atualize a garantia clicando na data de validade da garantia no SupportAssist.                                  |
|                 | Atualização Dell                                                                                                    |
|                 | Atualiza o computador com correções críticas e com os<br>controladores de dispositivos importantes assim que ficam<br>disponíveis. |
|                 | Dell Digital Delivery                                                                                                    |
|                 | Faça o download de aplicações de software, incluindo software que é adquirido mas não está pré-instalado no computador.            |

5. Crie uma unidade de recuperação para o Windows.

(i) NOTA: É recomendado criar uma unidade de recuperação para detetar e solucionar problemas que possam com o Windows.

6. Para mais informações, consulte Criar uma unidade de recuperação USB para Windows.

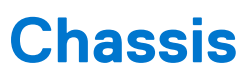

Este capítulo ilustra as várias vistas do chassis juntamente com as portas e conectores, bem como explica as combinações das teclas de atalho FN.

### Tópicos

- Vista frontal
- Vista esquerda
- Vista da direita
- Vista do apoio para as mãos
- Vista inferior

### Vista frontal

- 1. Emissor de IV
- 2. Interruptor SafeView
- 3. Câmara
- 4. LED do estado da câmara
- 5. Emissor de IV
- 6. Conjunto de microfones
- 7. Painel do ecrã
- 8. LED de estado da bateria

### Vista esquerda

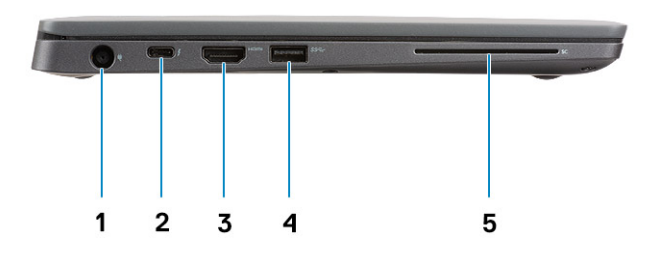

- 1. Porta do adaptador de energia
- 2. Porta USB Type-C 3.1 Geração 2 (Thunderbolt)
- 3. Porta HDMI 1.4a
- 4. Porta USB Type-A 3.1 Geração 1
- 5. Ranhura para Smart Card

### Vista da direita

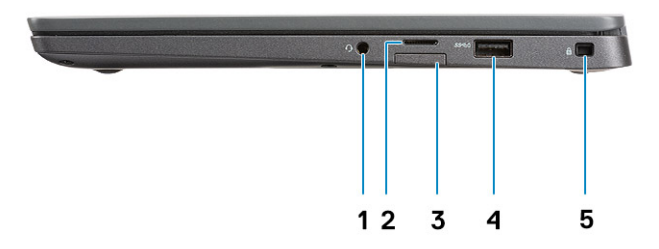

- 1. Porta áudio universal (tomada para auscultadores + entrada para microfone + suporte de entrada de linha)
- 2. Leitor de cartões de memória microSD 4.0
- 3. Ranhura para cartões SIM
- 4. Portas USB Type-A 3.1 Geração 1 (capacidade PowerShare)
- 5. Encaixe para cadeado Noble Wedge

### Vista do apoio para as mãos

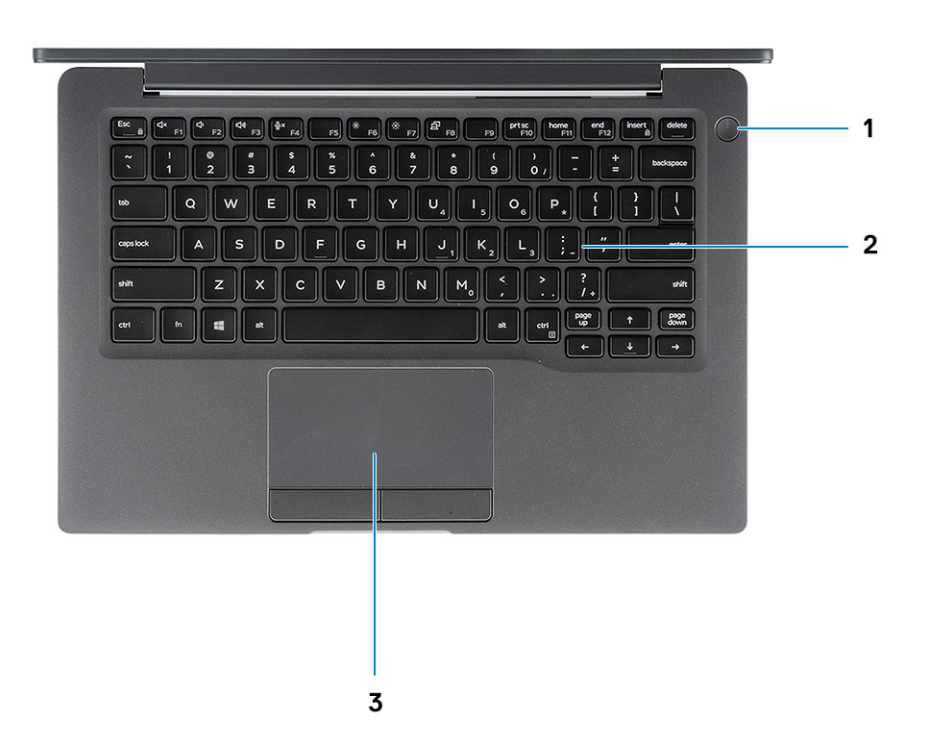

- 1. Botão de alimentação (com leitor de impressões digitais opcional sem LED)
- 2. Teclado
- 3. Painel tátil

### Vista inferior

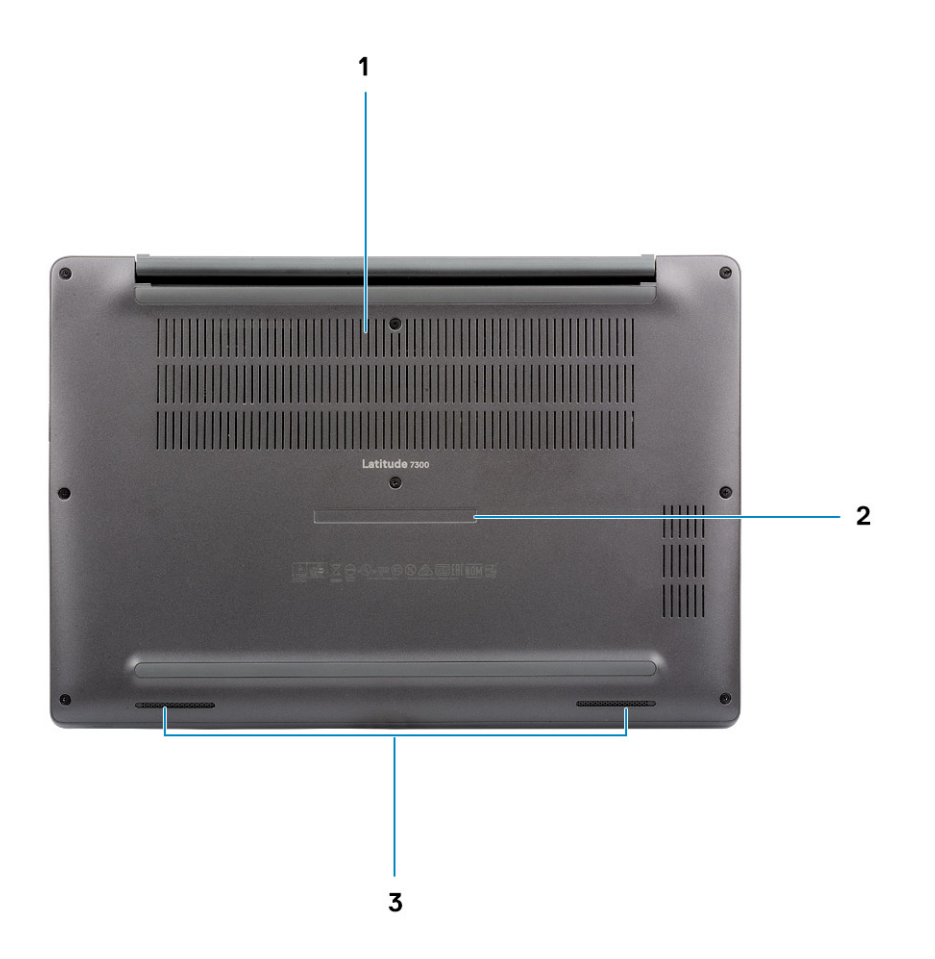

- 1. Ventilador térmico
- 2. Rótulo da etiqueta de serviço
- 3. Altifalantes

# Atalhos de teclado

(i) NOTA: Os carateres do teclado podem diferir, dependendo da configuração de idioma do teclado. As teclas que são utilizadas como atalho permanecem as mesmas em todas as configurações de idiomas.

| Teclas       | Comportamento primário                      | Comportamento secundário (Fn + Tecla) |
|--------------|---------------------------------------------|---------------------------------------|
| Tecla Esc    | Tecla Escape                                | Alternar bloqueio da tecla Fn         |
| F1           | Desativar o áudio                           | Comportamento de F1                   |
| F2           | Diminuir o volume                           | Comportamento de F2                   |
| F3           | Aumentar o volume                           | Comportamento de F3                   |
| F4           | Silenciar microfone                         | Comportamento de F4                   |
| F5           | Ligar/desligar a retroiluminação do teclado | Comportamento de F5                   |
| F6           | Diminuir a luminosidade do ecrã             | Comportamento de F6                   |
| F7           | Aumentar a luminosidade do ecrã             | Comportamento de F7                   |
| F8           | Mudar para o ecrã externo                   | Comportamento de F8                   |
| F10          | Tecla Print Screen                          | Comportamento de F10                  |
| F11          | Início                                      | Comportamento de F11                  |
| F12          | Fim                                         | Comportamento de F12                  |
| Tecla Insert | Tecla Insert                                | Tecla Numlock                         |
| Tecla Delete | Tecla Delete                                | Tecla Delete                          |

#### Tabela 2. Lista de atalhos de teclado

# Especificações técnicas

() NOTA: As ofertas podem variar de acordo com a região. As seguintes especificações, fornecidas com o seu computador, são as consideradas obrigatórias por lei. Para obter mais informações sobre a configuração do computador, aceda a Ajuda e suporte no seu sistema operativo do Windows e selecione a opção para visualizar informações sobre o computador.

#### Tópicos

- Informações do sistema
- Processador
- Memória
- Armazenamento
- Leitor de cartões multimédia
- Audio
- Placa de vídeo
- Câmara
- Portas e conectores
- Wireless (Ligação sem fios)
- Ecrã
- Teclado
- Painel tátil
- Sistema operativo
- Bateria
- Adaptador de CA
- Dimensões e peso
- Características ambientais

### Informações do sistema

#### Tabela 3. Informações do sistema

| Característica             | Especificações |
|----------------------------|----------------|
| Chipset                    | Chipset Intel  |
| Largura de barramento DRAM | 64 bits        |
| FLASH EPROM                | 24 MB / 32 MB  |
| Barramento PCle            | 100 Mhz        |

### Processador

() NOTA: Os números do processador não constituem uma medição do desempenho. A disponibilidade do processador está sujeita a alterações e pode variar consoante a região/o país

#### Tabela 4. Especificações de processador

| Тіро                                                                                                    | Placa gráfica UMA                                  |
|----------------------------------------------------------------------------------------------------|----------------------------------------------------|
| Processador Intel Core de 8.ª Geração Intel core i5-8265U (Quad Core<br>(QC), 6 M de SmartCache, frequência de base de 1,6 GHz, até 3,9 GHz) |                                                    |
| Processador Intel core i7-8665U de 8.ª geração (QC, 8M SmartCache, frequência de base de 1,9 GHz, até 4,8 GHz)                               | Intel UHD Graphics 620 (Intel Core de 8.ª geração) |
| Processador Intel core i5-8365U de 8.ª Geração (QC, 6M SmartCache, frequência base de 1,6 GHz, até 4,1 GHz)                                  |                                                    |

## Memória

#### Tabela 5. Especificações da memória

| Característica                 | Especificações                                                                                                    |
|--------------------------------|----------------------------------------------------------------------------------------------------|
| Configuração de memória mínima | 4 GB                                                                                                    |
| Configuração de memória máxima | 32 GB                                                                                                    |
| Número de ranhuras             | Duas SoDIMM                                                                                                    |
| Opções de memória              | <ul> <li>4 GB - 1 x 4 GB</li> <li>8 GB - 1 x 8 GB</li> <li>8 GB - 2 x 4 GB</li> <li>16 GB - 1 x 16 GB</li> <li>16 GB - 2 x 8 GB</li> <li>32 GB - 2 x 16 GB</li> </ul> |
| Тіро                           | DDR4                                                                                                    |
| Velocidade                     | 2400 MHz                                                                                                    |

### Armazenamento

#### Tabela 6. Especificações de armazenamento

| Тіро                                             | Formato                   | Interface   | Capacidade |
|--------------------------------------------------|---------------------------|-------------|------------|
| Unidade de estado sólido                         | M.2 2280                  | PCle / SATA | Até 1 TB   |
| Unidade de estado sólido                         | M.2 2230 (com<br>suporte) | PCle        | 128 GB     |
| Unidade com auto-encriptação (SED) / Opal<br>SED | M.2 2280                  | PCle NVMe   | 256 GB     |

### Leitor de cartões multimédia

### Tabela 7. Especificações do leitor de cartões multimédia

| Característica | Especificações                   |
|----------------|----------------------------------|
| Тіро           | Uma ranhura para cartões microSD |

#### Tabela 7. Especificações do leitor de cartões multimédia (continuação)

| Característica     | Especificações                    |
|--------------------|-----------------------------------|
| Cartões suportados | <ul><li>SD</li><li>SDHC</li></ul> |
|                    | • SDXC                            |

### Audio

### Tabela 8. Especificações de áudio

| Característica                      | Especificações                          |
|-------------------------------------|-----------------------------------------|
| Controlador                         | Realtek ALC3254 com Waves MaxxAudio Pro |
| Тіро                                | Áudio de alta definição de dois canais  |
| Altifalantes                        | Duas (colunas direcionais)              |
| Interface                           | Barramento Intel HDA                    |
| Amplificador de altifalante interno | 2 W (RMS) por canal                     |

### Placa de vídeo

### Tabela 9. Especificações da placa de vídeo

| Controlador               | Тіро | Dependência<br>da CPU                                                                                                    | Tipo de<br>memória<br>gráfica | Capacidade                          | Suporte para<br>monitor externo | Resolução máxima |
|---------------------------|------|----------------------------------------------------------------------------------------------------|-------------------------------|-------------------------------------|---------------------------------|------------------|
| Intel UHD<br>graphics 620 | UMA  | <ul> <li>Processador<br/>Intel Core i5<br/>de 8.ª<br/>geração</li> <li>Processador<br/>Intel Core i7<br/>de 8.ª<br/>geração</li> </ul> | Integrado                     | Memória de<br>sistema<br>partilhada | HDMI 1.4a                       | 4096 x 2304      |

### Câmara

#### Tabela 10. Especificações da câmara

| Característica           | Especificações                                                                                                    |
|--------------------------|----------------------------------------------------------------------------------------------------|
| Resolução                | <ul> <li>Imagem estática: 0,92 megapíxeis</li> <li>Vídeo: 1280 x 720 a 30 fps</li> </ul>                                   |
| Ângulo de visão diagonal | <ul> <li>Diagonal &gt;/ 86,7° (tolerância +/- 3%)</li> <li>Vertical &gt;/ 47°</li> </ul>                                   |
| Opções da câmara         | <ul> <li>Sem câmara</li> <li>6,0 mm RGB HD</li> <li>6,0 mm RGB IV</li> <li>3,0 mm RGB IV</li> <li>2,7 mm RGB HD</li> </ul> |

#### Tabela 10. Especificações da câmara (continuação)

| Característica                | Especificações                                                             |
|-------------------------------|----------------------------------------------------------------------------|
|                               | O sensor de luz ambiente só está disponível com opção de câmara IV de 3 mm |
| Resolução máx. de vídeo       | 1280 x 720 (HD) a 30 fps                                                   |
| Resolução máx. da imagem fixa | 0,92 megapíxeis (1280 x 720)                                               |

### Portas e conectores

#### Tabela 11. Portas e conectores

| Características            | Especificações                                                                                                    |
|----------------------------|----------------------------------------------------------------------------------------------------|
| Leitor de placa de memória | Leitor de cartões de memória SD 4.0 (opcional)                                                                                                    |
| USB                        | <ul> <li>1 porta USB Tipo C 3.1 de 2.ª Geração (Thunderbolt)</li> <li>2 portas USB Tipo A 3.1 de 1.ª Geração (uma compatível com<br/>PowerShare)</li> <li>(i) NOTA: Não existe porta Ethernet no computador e, para<br/>utilizar uma ligação Ethernet, tem de comprar uma estação<br/>de ancoragem compatível com o computador ou um conversor<br/>USB-C para Ethernet.</li> </ul> |
| Security (Segurança)       | <ul><li>Ranhura de bloqueio de segurança Noble Wedge</li><li>Leitor de smart card (opcional)</li></ul>                                                                                                    |
| Porta de ancoragem         | Estação de ancoragem Dell USB 3.0 (UNO)                                                                                                    |
| Áudio                      | Saída de áudio universal (saída para headset + entrada para<br>microfone + suporte de entrada de linha)                                                                                                    |
| Video (Vídeo)              | HDMI 1.4a                                                                                                    |

### Wireless (Ligação sem fios)

### Especificações da placa LAN sem fios

#### Tabela 12. Especificações da placa LAN sem fios

#### Opções da placa sem fios

| Adoptodor com  | fice Oucloomm     | $\Omega \cap \Omega = 0 = 0 = 0 = 0 = 0 = 0 = 0 = 0 = 0 =$ | a da banda dunla. | $(0, \sqrt{2}) + Pluotoot$  | $h (n \partial \alpha \sqrt{Dr} \alpha)$ |
|----------------|-------------------|------------------------------------------------------------|-------------------|-----------------------------|------------------------------------------|
| AUDULDUU SEITI | 1 1105 Quaiconnin | GUAUIX4A OUZ. Ha                                           | , ue parlua uupia | $1 \ge X \ge 1 + Didelooli$ | 14.2 (11d0 VF10)                         |
|                |                   |                                                            |                   | ( )                         | (                                        |

Wi-Fi Intel Wireless-AC9560 de banda dupla + Placa sem fios Bluetooth 5.0 (2 x 2) (vPro) (Bluetooth opcional)

Intel Wi-Fi 6 AX200 2 x 2 .11ax 160 MHz + Bluetooth 5.0

### Especificações da placa WWAN

#### Tabela 13. Especificações da placa WAN sem fios

### Opção da placa sem fios

Mobile Broadband Qualcomm Snapdragon X20 Global Gigabit LTE (Opcional)

### Ecrã

### Tabela 14. Especificações do ecrã

| Características                | Especificações                                                                                                    |
|--------------------------------|----------------------------------------------------------------------------------------------------|
| Тіро                           | <ul> <li>13,3 pol. HD AG (WXGA 1366 x 768), 220 nits, ecrã não tátil</li> <li>13,3 pol. FHD AG (1920 x 1080), 300 nits, ecrã não tátil</li> <li>13,3 pol. FHD AG (1920 x 1080), 300 nits, ecrã não tátil equipado com Dell SafeScreen Dynamic Privacy</li> <li>13,3 pol. FHD AG (1920 x 1080), 300 nits, ecrã tátil</li> </ul> |
| Altura (área ativa)            | 165,24 mm (6,5 pol.)                                                                                                    |
| Largura (área ativa)           | 293,76 mm (11,55 pol.)                                                                                                    |
| Diagonal                       | <ul> <li>HD: 337,08 mm (13,27 pol.)</li> <li>FHD: 337,04 mm (13,26 pol.)</li> </ul>                                                                                                    |
| Luminosidade/brilho (habitual) | HD: 220 nits (Super Low Power)/FHD: 300 nits                                                                                                    |
| Taxa de atualização            | 60 Hz                                                                                                    |

### Teclado

### Tabela 15. Especificações do teclado

| Característica         | Especificações                                                                                                    |  |
|------------------------|----------------------------------------------------------------------------------------------------|--|
| Número de teclas       | <ul> <li>81 (EUA)</li> <li>82 (Reino Unido)</li> <li>82 (Brasil)</li> <li>85 (Japão)</li> </ul>                        |  |
| Tamanho                | <ul> <li>Tamanho completo</li> <li>X= 18,05 mm de tamanho de tecla</li> <li>Y= 18,05 mm de tamanho de tecla</li> </ul> |  |
| Teclado retroiluminado | Opcional                                                                                                    |  |
| Disposição             | QWERTY / AZERTY / Kanji                                                                                                |  |

### Painel tátil

### Tabela 16. Especificações da mesa sensível ao toque

| Característica | Especificações                                                                             |
|----------------|--------------------------------------------------------------------------------------------|
| Resolução      | 1048 x 984                                                                                 |
| Dimensões      | <ul><li>Largura: 99,5 mm (3,91 polegadas)</li><li>Altura: 53 mm (2,08 polegadas)</li></ul> |
| Multitoque     | Gestos configuráveis de um ou mais dedos                                                   |

### Gestos do painel táctil

Para mais informações sobre os gestos da mesa sensível ao toque para o Windows 10, consulte o artigo 4027871 da base de conhecimentos da Microsoft em support.microsoft.com.

### Sistema operativo

#### Tabela 17. Sistema operativo

| Característica                 | Especificações                                                                              |
|--------------------------------|---------------------------------------------------------------------------------------------|
| Sistemas operativos suportados | <ul><li>Windows 10 Home (64 bits)</li><li>Windows 10 Pro (64 bits)</li><li>Ubuntu</li></ul> |

### Bateria

#### Tabela 18. Especificações da bateria

| Тіро                                                   | <ul> <li>Polímeros, 3 células, 42 Wh</li> <li>Polímeros, 4 células, 60 Wh</li> <li>Polímeros, 4 células, 60 Wh (LCL)</li> </ul>                                                                                          |
|--------------------------------------------------------|----------------------------------------------------------------------------------------------------|
| Dimensões                                              | <ul> <li>Polímeros, 3 células, 42 Wh</li> <li>Largura: 95,9 mm (3,78 pol.)</li> <li>Comprimento: 200,5 mm (7,89 pol.)</li> <li>Altura: 5,7 mm (0,22 pol.)</li> </ul>                                                     |
|                                                        | <ul> <li>Polímeros, 4 células, 60 Wh e LCL</li> <li>Largura: 95,9 mm (3,78 pol.)</li> <li>Comprimento: 238 mm (9,37 pol.)</li> <li>Altura: 5,7 mm (0,22 pol.)</li> </ul>                                                 |
| Peso (máximo)                                          | <ul> <li>Polímeros, 3 células, 42 Wh: 192,5 g (0,42 lb)</li> <li>Polímeros, 4 células e LCL: 270 g (0,60 lb)</li> </ul>                                                                                                  |
| Tensão                                                 | 11,4 VCC                                                                                                    |
| Vida útil                                              | <ul> <li>Polímeros, 3 células, 42 Wh e 4 células, 60 Wh (pacote standard): 300 ciclos de descarregamento/carregamento</li> <li>Polímeros, 4 células, 60 Wh (LCL): 1000 ciclos de descarregamento/carregamento</li> </ul> |
| Tempo de carga com o computador desligado (aproximado) | <ul> <li>Carregamento padrão: 0 °C a 50 °C: 4 horas</li> <li>Express Charge: <ul> <li>0 °C a 15 °C: 4 horas</li> <li>16 °C a 45 °C: 2 horas</li> <li>46 °C a 50 °C: 3 horas</li> </ul> </li> </ul>                       |
| Tempo de funcionamento                                 | Varia de acordo com as condições de operação e pode reduzir<br>bastante em determinadas condições de uso intensivo de energia                                                                                            |

#### Tabela 18. Especificações da bateria (continuação)

| Amplitude térmica: em funcionamento | <ul> <li>Carregamento: 0 °C a 50 °C (32 °F a 122 °F)</li> <li>Descarregamento: 0 °C a 70 °C (32 °F a 158 °F)</li> </ul> |  |
|-------------------------------------|----------------------------------------------------------------------------------------------------|--|
| Amplitude térmica: em armazenamento | -20°C a 60°C (-4°F a 140°F)                                                                                             |  |
| Bateria de célula tipo moeda        | CR 2032                                                                                                    |  |

() NOTA: <sup>†</sup>Para baterias com a funcionalidade ExpressCharge, a bateria terá, geralmente, um mínimo de 80% de carga após cerca de uma hora de carregamento com o sistema desligado e estará totalmente carregada em cerca de duas horas com o sistema desligado.

A ativação do ExpressCharge exige que o sistema e a bateria utilizados sejam compatíveis com ExpressCharge. Se estes requisitos não forem cumpridos, o ExpressCharge não será ativado.

### Adaptador de CA

#### Tabela 19. Porta do adaptador de CA

| Característica                      | Especificações                                                                                                    |
|-------------------------------------|----------------------------------------------------------------------------------------------------|
| Тіро                                | <ul> <li>Adaptador cilíndrico E5 65 W 7,4 mm</li> <li>Adaptador cilíndrico E5 de 65 W sem halogéneo BFR/PVC, 7,4 mm</li> <li>Adaptador cilíndrico E5 de 65 W Rugged, 7,4 mm (apenas para a Índia)</li> <li>Adaptador cilíndrico E5 90 W 7,4 mm</li> <li>Transformador de 65 W, tipo C</li> <li>Transformador de 90 W, tipo C</li> </ul> |
| Tensão de entrada                   | 100 VCA - 240 VCA                                                                                                    |
| Corrente de entrada (máxima)        | <ul> <li>1,7 A para 65 W</li> <li>2,5 A para 90 W</li> </ul>                                                                                                    |
| Frequência de entrada               | 50 Hz a 60 Hz                                                                                                    |
| Corrente de saída                   | <ul> <li>3,34 A para 65 W</li> <li>4,62 A para 90 W</li> </ul>                                                                                                    |
| Tensão de saída nominal             | 19,5 V CD                                                                                                    |
| Amplitude térmica (operacional)     | 0 °C a 40 °C (32 °F a 104 °F)                                                                                                    |
| Amplitude térmica (não operacional) | 40 °C a 70 °C (-40 °F a 158 °F)                                                                                                    |

### Dimensões e peso

#### Tabela 20. Dimensões e peso

| Características | Especificações                                                          |                                                                         |
|-----------------|-------------------------------------------------------------------------|-------------------------------------------------------------------------|
|                 | Alumínio (Al)                                                           | Fibra de carbono (CF)                                                   |
| Altura          | Frente – 16,57 mm (0,65 polegadas)<br>Atrás – 17,52 mm (0,70 polegadas) | Fronte – 17,42 mm (0,69 polegadas)<br>Atrás – 18,45 mm (0,73 polegadas) |
| Largura         | 306,5 mm (12,07 polegadas)                                              |                                                                         |

#### Tabela 20. Dimensões e peso (continuação)

| Características | Especificações       Alumínio (Al)       Fibra de carbono (CF) |                   |
|-----------------|----------------------------------------------------------------|-------------------|
|                 |                                                                |                   |
| Profundidade    | 206,96 mm (8,15 polegadas)                                     |                   |
| Peso            | 1,3 Kg (2,88 lb)                                               | 1,25 Kg (2,75 lb) |

### **Características ambientais**

Nível de contaminação pelo ar: G1, como definido pela ISA-S71.04-1985

#### Tabela 21. Características ambientais

|                            | Em funcionamento                                                                              | Armazenamento                                                                                 |
|----------------------------|-----------------------------------------------------------------------------------------------|-----------------------------------------------------------------------------------------------|
| Amplitude térmica          | 0 °C a 40 °C (32 °F a 104 °F)                                                                 | -40 °C a 65 °C (-40 °F a 149 °F)                                                              |
| Humidade relativa (máxima) | 10% a 90% (sem condensação)<br>(j NOTA: Temperatura máxima do ponto<br>de condensação = 26 °C | 0% a 95% (sem condensação)<br>(i) NOTA: Temperatura máxima do ponto<br>de condensação = 33 °C |
| Vibração (máxima)*         | 0,66 GRMS                                                                                     | 1,30 GRMS                                                                                     |
| Choque (máximo)            | 140 G <sup>†</sup>                                                                            | 160 G <sup>‡</sup>                                                                            |
| Altitude (máxima)          | 0 m a 3048 m (0 pés a 10.000 pés)                                                             | 0 m a 10.668 m (0 pés a 35.000 pés)                                                           |

\* Medida utilizando um espetro de vibração aleatória que simula o ambiente do utilizador.

† Medido com um pulso de meio-seno de 2 ms quando a unidade de disco rígido está a ser utilizada.

‡ Medido utilizando um impulso semi-senoidal de 2 ms, com a unidade de disco rígido na posição "head-parked" (posição de repouso).

# Configuração do sistema

AVISO: Não altere as definições do programa de configuração do BIOS, exceto se for um utilizador de computadores com muita experiência. Algumas alterações podem fazer com que o computador não funcione corretamente.

**NOTA:** Antes de alterar o programa de configuração do BIOS, recomenda-se que anote as informações do ecrã de configuração do BIOS para referência futura.

Utilize o programa de configuração do BIOS para os seguintes fins:

- Obter informações sobre o hardware instalado no computador como, por exemplo, a quantidade de RAM e a capacidade da unidade de disco rígido.
- Alterar as informações de configuração do sistema.
- Definir ou alterar uma opção selecionável pelo utilizador como, por exemplo, a palavra-passe do utilizador, o tipo de disco rígido instalado, bem como ativar ou desativar dispositivos base.

#### Tópicos

- Descrição geral do BIOS
- Entrar no programa de configuração do BIOS
- Teclas de navegação
- Menu de arranque único
- Opções da configuração do sistema
- Atualização do BIOS
- Palavra-passe de sistema e de configuração
- Limpar as palavras-passe do BIOS (Configuração do sistema) e do sistema

### Descrição geral do BIOS

O BIOS gere o fluxo de dados entre o sistema operativo do computador e os dispositivos ligados, tais como unidades de disco rígido, placas gráficas, teclados, ratos e impressoras.

### Entrar no programa de configuração do BIOS

- **1.** Ligue o computador.
- 2. Prima F2 imediatamente para entrar no programa de configuração do BIOS.

**NOTA:** Se esperar demasiado tempo e aparecer o logótipo do sistema operativo, continue a aguardar até ver o desktop. Depois, desligue o computador e tente novamente.

### Teclas de navegação

**NOTA:** Para a maioria das opções de Configuração do sistema, as alterações efetuadas são registadas mas não entram em vigor até reiniciar o sistema.

#### Tabela 22. Teclas de navegação

| Teclas          | Navegação                      |
|-----------------|--------------------------------|
| Seta para cima  | Desloca para o campo anterior. |
| Seta para baixo | Desloca para o campo seguinte. |

#### Tabela 22. Teclas de navegação (continuação)

| Teclas          | Navegação                                                                                                    |
|-----------------|----------------------------------------------------------------------------------------------------|
| Tecla Enter     | Seleciona um valor no campo selecionado (se aplicável) ou segue a<br>ligação no campo.                                                                                                    |
| Barra de espaço | Expande ou reduz uma lista pendente, se aplicável.                                                                                                    |
| Separador       | Desloca para a área de foco seguinte.<br>(i) NOTA: Apenas para o navegador gráfico padrão.                                                                                                    |
| Tecla Esc       | Desloca para a página anterior até ver o ecrã principal. Se premir<br>a tecla Esc no ecrã principal irá ver uma mensagem que pede para<br>guardar quaisquer alterações não guardadas e reinicia o sistema. |

### Menu de arranque único

Para entrar no menu de arranque único, ligue o computador e, em seguida, prima F12 imediatamente.

(i) NOTA: Recomendamos que encerre o computador se estiver ligado.

O menu de arranque único apresenta os dispositivos a partir dos quais pode arrancar o computador, incluindo a opção de diagnóstico. As opções do menu de arranque são:

- Disco Amovível (se existir)
- Disco STXXXX (se existir)
   NOTA: XXX representa o número do disco SATA.
- Disco ótico (se existir)
- Disco rígido SATA (se existir)
- Diagnóstico

O ecrã da sequência de arranque também apresenta a opção para aceder ao ecrã da Configuração do Sistema.

## Opções da configuração do sistema

(i) NOTA: Dependendo do computador portátil e dos dispositivos instalados, os itens listados nesta secção podem ou não aparecer.

### **Opções gerais**

### Tabela 23. Geral

| Opção                  | Descrição                                                                                                    |  |
|------------------------|----------------------------------------------------------------------------------------------------|--|
| Informações do sistema | Esta secção lista as principais funcionalidades do hardware do seu tablet.                                                                                                    |  |
|                        | As opções são:                                                                                                    |  |
|                        | <ul> <li>Informações do sistema         <ul> <li>BIOS version</li> <li>Service Tag</li> <li>Asset Tag</li> <li>Ownership Tag</li> <li>Manufacture Date</li> <li>Express Service Code</li> </ul> </li> <li>Configuração da memória         <ul> <li>Memory Installed</li> <li>Memory Available</li> </ul> </li> </ul> |  |

#### Tabela 23. Geral (continuação)

| Орção                                 | Descrição                                                                                                    |
|---------------------------------------|----------------------------------------------------------------------------------------------------|
|                                       | <ul> <li>Memory Speed</li> <li>Memory Channel Mode</li> <li>Memory Technology</li> <li>DIMM A Size</li> <li>DIMM B Size</li> <li>(i) NOTA: Pelo facto de uma determinada quantidade<br/>de memória estar atribuída para utilização do sistema,<br/>a "Memória Disponível" é menor do que a "Memória<br/>Instalada". Tenha em conta que determinados sistemas<br/>operativos podem não conseguir utilizar toda a memória<br/>disponível.</li> <li>Informações do processador</li> </ul>                                                                                                    |
|                                       | <ul> <li>Processor Type</li> <li>Core Count</li> <li>Processor ID</li> <li>Current Clock Speed</li> <li>Minimum Clock Speed</li> <li>Maximum Clock Speed</li> <li>Processor L2 Cache</li> <li>Processor L3 Cache</li> <li>HT Capable</li> <li>64-Bit Technology</li> </ul> Informações de dispositivos <ul> <li>SATA M.2</li> <li>M.2 SATA1</li> <li>M.2 PCIe SSD-0</li> <li>M.2 PCIe SSD-1</li> <li>Passthrough MAC Address</li> <li>Video Controller</li> <li>Video BIOS Version</li> <li>Video Memory</li> <li>Panel Type</li> <li>Native Resolution</li> <li>Privacy Screen</li> </ul> |
|                                       | <ul> <li>Audio Controller</li> <li>Wi-Fi Device</li> <li>Bluetooth Device</li> </ul>                                                                                                    |
| Battery Information                   | Apresenta o estado da bateria e o tipo de adaptador de CA ligado<br>ao computador.                                                                                                    |
| Boot Sequence (Sequência de arranque) | <ul> <li>Permite-lhe alterar a ordem em que o computador tenta encontrar um sistema operativo.</li> <li>As opções são:</li> <li>Windows Boot Manager—predefinição</li> <li>Boot List Option:</li> </ul>                                                                                                    |
| Advanced Boot Options                 | Permite adicionar, eliminar e ver as opções da lista de arranque.<br>Permite ativar as ROM opcionais legadas.                                                                                                    |
|                                       | Enable UEFI Network Stack—predefinição                                                                                                    |

#### Tabela 23. Geral (continuação)

| Орção                                                              | Descrição                                                                                                    |
|--------------------------------------------------------------------|----------------------------------------------------------------------------------------------------|
| UEFI Boot Path Security (Segurança do caminho de<br>arranque UEFI) | Permite definir se o sistema avisa o utilizador que deve introduzir<br>a palavra-passe de administrador quando utilizar o caminho de<br>arranque UEFI. |
|                                                                    | Clique numa das seguintes opções:                                                                                                    |
|                                                                    | <ul> <li>Always, Except Internal HDD—predefinição</li> </ul>                                                                                           |
|                                                                    | <ul> <li>Always, Except Internal HDD &amp; PXE</li> </ul>                                                                                              |
|                                                                    | Sempre                                                                                                    |
|                                                                    | • Nunca                                                                                                    |
| Data/Hora                                                          | Permite definir a data e a hora. As alterações à data e hora do<br>sistema têm efeito imediato.                                                        |

### Configuração do sistema

### Tabela 24. Configuração do sistema

| Opção                                      | Descrição                                                                                                    |
|--------------------------------------------|----------------------------------------------------------------------------------------------------|
| SATA Operation                             | Permite configurar o modo de funcionamento do controlador da<br>unidade de disco rígido SATA integrada.<br>Clique numa das seguintes opções:                                                                                                    |
|                                            | <ul> <li>Desativado</li> <li>AHCI</li> <li>RAID On—predefinição</li> <li>(i) NOTA: O SATA está configurado para suportar o modo RAID.</li> </ul>                                                                                                    |
| Drives                                     | Estes campos permitem ativar ou desativar várias unidades na<br>placa.<br>As opções são:<br>• SATA-1<br>• SATA-2<br>• M.2 PCIe SSD-0<br>• M.2 PCIe SSD-1                                                                                                    |
| SMART Reporting                            | Este campo controla se os erros da unidade de disco rígido para as<br>unidades integradas são reportados durante o arranque.<br>A opção está desativada por predefinição.                                                                                                    |
| USB Configuration                          | Permite ativar ou desativar a configuração interna/integrada de<br>USB.<br>As opções são:<br>• Enable USB Boot Support<br>• Enable External USB Ports<br>Todas as opções estão ativadas por predefinição.<br>(i) NOTA: O teclado e rato USB funcionam sempre na<br>configuração do BIOS, independentemente destas definições. |
| Configuração de acoplamento tipo C da Dell | Permite a ligação às séries de acoplamentos Dell WD e TB<br>(acoplamentos Tipo C), independentemente das definições de<br>configuração do USB e do adaptador Thunderbolt.<br>Esta opção está activada por padrão.                                                                                                    |

#### Tabela 24. Configuração do sistema (continuação)

| Opção                                                                                   | Descrição                                                                                                    |
|-----------------------------------------------------------------------------------------|----------------------------------------------------------------------------------------------------|
| Thunderbolt™ Adapter Configuration                                                      | <ul> <li>Permite ativar ou desativar as opções Thunderbolt.</li> <li>Thunderbolt (Enabled by Default)</li> <li>Enable Thunderbolt Boot Support</li> <li>Enable Thunderbolt (and PCIe behind TBT) Pre-boot</li> </ul>                                                                                                    |
|                                                                                         | <ul> <li>Com os seguintes níveis de segurança:</li> <li>No Security</li> <li>User Authentication (Enabled by Defualt)</li> <li>Secure Connect</li> <li>Display Port and USB Only</li> </ul>                                                                                                    |
| Thunderbolt™ Auto Switch                                                                | <ul> <li>Esta opção configura o método utilizado pelo controlador<br/>Thunderbolt para executar a enumeração do dispositivo PCle.</li> <li>Auto Switch: O BIOS muda automaticamente entre os<br/>modos de enumeração de dispositivo BIOS Assist e Native<br/>Thunderbolt PC para obter todos os benefícios do SO instalado</li> <li>Native Enumeration: O BIOS irá programar o controlador<br/>Thunderbolt para o modo Native ( Auto Switching está<br/>desativado)</li> <li>BIOS Assist Enumeration: O BIOS irá programar o<br/>controlador Thunderbolt para o modo BIOS Assist (Auto<br/>Switching está desativado)</li> <li>NOTA: É necessário reinicializar o sistema para que estas<br/>alterações tenham efeito.</li> </ul> |
| USB PowerShare                                                                          | Esta opção ativa/desativa o comportamento da funcionalidade<br>USB PowerShare.<br>Esta opção está desactivada por predefinição.                                                                                                    |
| Audio                                                                                   | <ul> <li>Permite-lhe activar ou desactivar o controlador áudio integrado. A opção Ativar áudio está selecionada por predefinição</li> <li>As opções são:</li> <li>Enable Microphone (Ativar microfone)</li> <li>Enable Internal Speaker (Activar altifalante interno)</li> <li>Esta opção está definida por predefinição.</li> </ul>                                                                                                    |
| Keyboard Illumination                                                                   | <ul> <li>Este campo permite escolher o sistema de operação da funcionalidade de iluminação do teclado.</li> <li>Disabled: A iluminação do teclado estará sempre desligada ou em 0%.</li> <li>Dim: Ativa a funcionalidade de iluminação do teclado com uma luminosidade de 50%.</li> <li>Bright (Enabled by Defualt): Ativa a funcionalidade de iluminação do teclado num nível de luminosidade de 100%.</li> <li>NOTA: Opção presente no sistema com opção de teclado retroiluminado.</li> </ul>                                                                                                    |
| Keyboard Backlight Timeout on AC (Tempo limite da<br>retroiluminação do teclado com CA) | Esta funcionalidade define o valor do tempo de espera excedido<br>para a retroiluminação do teclado quando um adaptador de CA está<br>ligado ao sistema.<br>As opções são:<br>• <b>5 seconds (5 segundos)</b><br>• <b>10 segundos</b> (predefinição)                                                                                                    |

#### Tabela 24. Configuração do sistema (continuação)

| Орção                                                  | Descrição                                                                                                    |
|--------------------------------------------------------|----------------------------------------------------------------------------------------------------|
|                                                        | <ul> <li>15 segundos</li> <li>30 segundos</li> <li>1 minuto</li> <li>5 minutos</li> <li>15 minutos</li> <li>Nunca</li> <li>NOTA: Opção presente no sistema com opção de teclado retroiluminado.</li> </ul>                                                                                                    |
| Tempo limite de retroiluminação do teclado com bateria | Esta funcionalidade define o valor do tempo de espera excedido<br>para a retroiluminação do teclado quando o sistema está a utilizar<br>apenas a alimentação da bateria.<br>As opções são:<br>• 5 segundos<br>• 10 segundos(predefinição)<br>• 15 segundos<br>• 30 segundos<br>• 1 minuto<br>• 5 minutos<br>• 15 minutos<br>• Nunca<br>() NOTA: Opção presente no sistema com opção de teclado<br>retroiluminado. |
| Unobtrusive Mode                                       | Quando ativado, premir Fn+F7 desativará todas as emissões de luz<br>e som no sistema. Prima Fn+F7 para prosseguir a operação normal.<br>A predefinição é Disabled (Desativado).                                                                                                    |
| Leitor de impressões digitais                          | <ul> <li>Ativa ou desativa o Leitor de Impressões Digitais ou a capacidade<br/>Single Sign-on (Início de sessão único) do dispositivo de leitura de<br/>impressões digitais.</li> <li>Enable Fingerprint Reader Device: Ativado por predefinição</li> <li>(i) NOTA: Opção presente no sistema com opção de leitor de<br/>impressões digitais no botão de alimentação.</li> </ul>                                  |
| Miscellaneous devices (Vários dispositivos)            | <ul> <li>Permite ativar ou desativar vários dispositivos integrados.</li> <li>Enable Camera—predefinição</li> <li>Enable Secure Digital (SD) Card</li> <li>Secure Digital (SD) Card Boot (Arranque do cartão Secure Digital (SD)) – Desativado</li> <li>Secure Digital Card (SD) Read-Only Mode (Modo só de leitura do cartão Secure Digital (SD)) – Desativado</li> </ul>                                        |
| MAC Address Pass-Through                               | Esta funcionalidade substitui o NIC MAC address externo (numa<br>estação de acoplamento suportada ou dongle) pelo MAC address<br>selecionado do sistema. As opções são<br>• System Unique MAC Address— Predefinição<br>• Desactivado                                                                                                    |

### Opções de ecrã de vídeo

#### Tabela 25. Video

| Орção          | Descrição                                                                                                    |
|----------------|----------------------------------------------------------------------------------------------------|
| LCD Brightness | Permite configurar a luminosidade do ecrã em função da fonte<br>de energia. Com bateria (a predefinição é 100%) e Com CA (a<br>predefinição é 100 %).                                                                                                    |
| Privacy Screen | Esta opção Ativa ou Desativa o Ecrã de Privacidade se o Painel<br>suportar esta funcionalidade. As opções são:                                                                                                    |
|                | <ul> <li>Disabled: Quando está Desativado, o ecrã de privacidade não é aplicado ao painel do ecrã incorporado.</li> <li>Enabled — Default: Quando está Ativado, o ecrã de privacidade é aplicado ao painel do ecrã incorporado e pode ser alternado entre o modo público e o modo de privacidade utilizando a combinação de teclas Fn+F9 no teclado incorporado.</li> <li>Always On: Quando seleciona esta opção, o ecrã de privacidade está sempre ligado e não pode ser desligado pelo utilizador.</li> <li>NOTA: Esta opção está presente se o ecrã suportar o painel e-Privacy.</li> </ul> |

### Segurança

### Tabela 26. Segurança

| Орção           | Descrição                                                                                                    |
|-----------------|----------------------------------------------------------------------------------------------------|
| Admin Password  | Permite configurar, alterar ou eliminar a palavra-passe do administrador (admin).                                                                                                    |
|                 | As entradas para definir a palavra-passe são:                                                                                                    |
|                 | <ul> <li>Introduzir palavra-passe antiga:</li> <li>Introduzir nova palavra-passe:</li> <li>Confirmar nova palavra-passe:</li> </ul>                                                                                                    |
|                 | Clique em <b>OK</b> quando definir a palavra-passe.                                                                                                    |
|                 | (i) NOTA: Quando iniciar sessão pela primeira vez, o campo "Introduzir palavra-passe antiga:" está marcado como "Não definido". Dessa forma, a palavra-passe tem de ser definida na primeira vez em que inicia sessão e pode depois alterá-la ou eliminá-la.                 |
| System Password | Permite configurar, alterar ou eliminar a palavra-passe de sistema.                                                                                                    |
|                 | As entradas para definir a palavra-passe são:                                                                                                    |
|                 | Introduzir palavra-passe antiga:                                                                                                    |
|                 | Introduzir nova palavra-passe:     Confirmar nova palavra-passe:                                                                                                    |
|                 | Clique em <b>OK</b> quando definir a palavra-passe                                                                                                    |
|                 | <ul> <li>NOTA: Quando iniciar sessão pela primeira vez, o campo "Introduzir palavra-passe antiga:" está marcado como "Não definido". Dessa forma, a palavra-passe tem de ser definida na primeira vez em que inicia sessão e pode depois alterá-la ou eliminá-la.</li> </ul> |
| Strong Password | Permite reforçar a opção para definir sempre palavra-passe segura.                                                                                                    |
|                 | Enable Strong Password (Ativar palavra-passe segura)                                                                                                    |
|                 | Esta opção não é a predefinida.                                                                                                    |

#### Tabela 26. Segurança (continuação)

| Орção                      | Descrição                                                                                                    |
|----------------------------|----------------------------------------------------------------------------------------------------|
| Password Configuration     | Pode definir o comprimento da sua palavra-passe. Mín. = 4, Máx. = 32                                                                                                    |
| Password Bypass            | Permite ignorar a Palavra-passe de sistema e a Palavra-passe da HDD interna, quando está definida,<br>durante o reinício de um sistema.                                                                                                    |
|                            | Clique numa das opções:                                                                                                    |
|                            | <ul> <li>Desativado—predefinição</li> <li>Reboot bypass</li> </ul>                                                                                                    |
| Password Change            | Permite alterar a Palavra-passe de sistema quando a palavra-passe do administrador está definida.                                                                                                    |
|                            | Allow Non-Admin Password Changes                                                                                                    |
|                            | Esta opção está definida por predefinição.                                                                                                    |
| Non-Admin Setup<br>Changes | Esta opção permite-lhe determinar se são permitidas alterações às opções de configuração quando está definida uma palavra-passe de administrador. Se estiverem desativadas, as opções de configuração são bloqueadas pela palavra-passe de administrador.                                                                                 |
|                            | Permite as alterações de comutação sem fios                                                                                                    |
|                            | Esta opção não é a predefinida.                                                                                                    |
| UEFI Capsule Firmware      | Permite atualizar o BIOS de sistema através de pacotes de atualização da cápsula UEFI.                                                                                                    |
| Opdates                    | UEFI Capsule Firmware Updates                                                                                                    |
|                            | Esta opção está definida por predefinição.                                                                                                    |
| HDD Security               | Estas opções controlam o mecanismo utilizados pelo BIOS para bloquear o software de gestão SED (Self<br>Encrypting Drives) de ficar com a propriedade das SED. As opções são:                                                                                                    |
|                            | <ul> <li>SED Block SID Authentication</li> <li>PPI Bypass for SED Block SID Command</li> </ul>                                                                                                    |
|                            | Ambas as opções estão desativadas por predefinição.                                                                                                    |
|                            | (i) NOTA: Esta opção é aplicável com computadores portáteis entregues com a SED                                                                                                    |
| TPM 2.0 Security           | Permite ativar ou desativar o TPM (Trusted Platform Module) durante o POST.                                                                                                    |
|                            | As opções são:                                                                                                    |
|                            | TPM On— predefinição                                                                                                    |
|                            | Limpar     PPI Purpers for Enchle Commande prodefinição                                                                                                    |
|                            | <ul> <li>PPI Bypass for Disable Commands — predeninção</li> <li>PPI Bypass for Disable Command.</li> </ul>                                                                                                    |
|                            | Ignorar PPI para desativar comandos                                                                                                    |
|                            | Attestation Enable — predefinição     Key Storage Enable — predefinição                                                                                                    |
|                            | SHA-256— predefinição                                                                                                    |
| Absolute®                  | Este campo permite-lhe Ativar, Desativar ou Desativar Permanentemente a interface do módulo do BIOS do serviço opcional Absolute Persistence Module da Absolute® Software. Esta opção está activada por padrão.                                                                                                    |
| OROM Keyboard Access       | Esta opção permite determinar se os utilizadores podem aceder aos ecrãs Option ROM Configuration<br>(Configuração da ROM opcional) através de teclas de ação direta durante o arranque. Especificamente,<br>estas definições podem impedir o acesso ao Intel® RAID (CTRL+I) ou ao Intel® Management Engine<br>BIOS Extension (CTRL+P/F12) |
|                            | As opções são:                                                                                                    |
|                            | <ul> <li>Enable — Predefinição</li> <li>One Time Enable</li> </ul>                                                                                                    |

#### Tabela 26. Segurança (continuação)

| Opção                   | Descrição                                                                                                    |
|-------------------------|----------------------------------------------------------------------------------------------------|
|                         | • Desactivar                                                                                                    |
| Admin Setup Lockout     | Permite impedir que os utilizadores acedam à Configuração quando está configurada uma palavra-passe do administrador. |
|                         | Enable Admin Setup Lockout                                                                                            |
|                         | Esta opção não é a predefinida.                                                                                       |
| Master Password Lockout | Permite desativar o suporte da palavra-passe principal.                                                               |
|                         | Enable Master Password Lockout                                                                                        |
|                         | Esta opção não é a predefinida.                                                                                       |
|                         | () NOTA: As palavras-passe da unidade de disco rígido têm de ser limpas antes de as definições poderem ser alteradas. |
| SMM Security Mitigation | Permite ativar ou desativar a proteção de Mitigação de segurança SMM UEFI adicional.                                  |
|                         | SMM Security Mitigation                                                                                               |
|                         | Esta opção não é a predefinida.                                                                                       |

### Secure boot

#### Tabela 27. Secure boot

| Орção                 | Descrição                                                                                                    |
|-----------------------|----------------------------------------------------------------------------------------------------|
| Secure Boot Enable    | Permite ativar ou desativar a função de arranque seguro.                                                                                                    |
|                       | Secure Boot Enable—predefinição                                                                                                    |
| Secure Boot Mode      | As alterações no modo de funcionamento Secure Boot modificam o<br>comportamento do Secure Boot de modo a permitir a avaliação das<br>assinaturas do controlador UEFI. |
|                       | Escolha uma das opções:                                                                                                    |
|                       | Deployed Mode—predefinição                                                                                                    |
|                       | Audit Mode                                                                                                    |
| Expert Key Management | Permite ativar ou desativar a gestão de chaves.                                                                                                    |
|                       | Enable Custom Mode                                                                                                    |
|                       | Esta opção não é a predefinida.                                                                                                    |
|                       | As opções de Custom Mode Key Management (Gestão da chave<br>do modo personalizado) são:                                                                               |
|                       | • <b>PK</b> —predefinição                                                                                                    |
|                       | • KEK                                                                                                    |
|                       | • db                                                                                                    |
|                       | • dbx                                                                                                    |

### **Opções do Intel Software Guard Extensions**

#### Tabela 28. Intel Software Guard Extensions

| Орção               | Descrição                                                                                                    |
|---------------------|----------------------------------------------------------------------------------------------------|
| Intel SGX Enable    | Este campo permite especificar um ambiente seguro para executar códigos e armazenar informações sensíveis do sistema operativo principal.      |
|                     | Clique numa das seguintes opções:                                                                                                    |
|                     | <ul> <li>Disabled (Desativado)</li> <li>Enabled (Ativado)</li> <li>Software controlled (Controlado por software) —<br/>Predefinição</li> </ul> |
| Enclave Memory Size | Esta opção configura o SGX Enclave Reserve Memory Size                                                                                         |
|                     | Clique numa das seguintes opções:                                                                                                    |
|                     | <ul> <li>32 MB</li> <li>64 MB</li> <li>128 MB—predefinição</li> </ul>                                                                          |

### Performance

#### Tabela 29. Performance

| Орção                | Descrição                                                                                                    |
|----------------------|----------------------------------------------------------------------------------------------------|
| Multi Core Support   | Este campo especifica se o processo tem um ou todos os núcleos<br>ativados. A performance de algumas aplicações melhora com os<br>núcleos adicionais. |
|                      | <ul> <li>All — predefinido</li> <li>1</li> <li>2</li> <li>3</li> </ul>                                                                                |
| Intel SpeedStep      | Permite-lhe ativar ou desativar o modo Intel SpeedStep do processador.                                                                                |
|                      | Ativar Intel SpeedStep                                                                                                    |
|                      | Esta opção está definida por predefinição.                                                                                                    |
| C-States Control     | Permite activar ou desactivar os estados adicionais de pausa do processador.                                                                          |
|                      | C states                                                                                                    |
|                      | Esta opção está definida por predefinição.                                                                                                    |
| Intel® TurboBoost™   | Esta opção ativa ou desativa o modo Intel® TurboBoost™ do<br>processador                                                                              |
| Hyper-Thread Control | Permite-lhe ativar ou desativar o HyperThreading no processador.                                                                                      |
|                      | <ul> <li>Desativado</li> <li>Ativado—predefinição</li> </ul>                                                                                          |

### Gestão de energia

### Tabela 30. Power Management (Gestão de energia)

| Орção                                                                                         | Descrição                                                                                                    |
|-----------------------------------------------------------------------------------------------|----------------------------------------------------------------------------------------------------|
| AC Behavior                                                                                   | Permite ativar ou desativar o computador, ligando-o automaticamente sempre que estiver ligado a um transformador CA.                                                                                                    |
|                                                                                               | <ul> <li>Wake on AC (Reativação quando ligado a CA)</li> </ul>                                                                                                    |
|                                                                                               | Esta opção não é a predefinida.                                                                                                    |
| Enable Intel Speed Shift<br>Technology (Ativar a<br>tecnologia Intel Speed<br>Shift da Intel) | Esta opção é utilização para ativar/desativar a Intel Speed Shift Technology.<br>Esta opção não é a predefinida.                                                                                                    |
| Auto On Time                                                                                  | <ul> <li>Permite configurar a hora a que o computador deve ligar-se automaticamente.</li> <li>As opções são: <ul> <li>Disabled (Desativado)—predefinição</li> <li>Every Day (Todos os dias)</li> <li>Weekdays (Dias de semana)</li> <li>Select Days (Dias selecionados)</li> </ul> </li> <li>Esta opção não é a predefinida.</li> </ul>                                                                                          |
| USB Wake Support                                                                              | <ul> <li>Permite ativar dispositivos USB para reativar o sistema do modo de Espera.</li> <li>Wake on Dell USB-C Dock (Reativação na estação de acoplamento USB-C da Dell)</li> <li>Esta opção está definida por predefinição.</li> </ul>                                                                                                    |
| Wireless Radio Control<br>(Controlo de rádio sem<br>fios)                                     | Se esta opção estiver ativada, irá sentir a ligação do sistema a uma rede com fios e, subsequentemente, desativar as rádios sem fios selecionadas (WLAN e/ou WWAN). Depois de desligar-se da rede com fios, a rádio sem fios selecionada será ativada.                                                                                                    |
|                                                                                               | <ul> <li>Control WLAN radio (Controlar rádio WLAN)</li> <li>Control WWAN radio (Controlar rádio WWAN)</li> </ul>                                                                                                    |
|                                                                                               | Nenhuma das opções estão selecionadas por predefinição.                                                                                                    |
| Block Sleep                                                                                   | Esta opção permite-lhe bloquear a entrada no modo de suspensão no ambiente de SO.<br>Esta opção não é a predefinida.                                                                                                    |
| Peak Shift                                                                                    | Permite ativar ou desativar a funcionalidade de Mudança de pico. Quando ativada, esta funcionalidade<br>minimiza o consumo de energia CA quando ocorrerem exigências de pico. A bateria não carrega entre as<br>horas de início e de fim da Mudança de pico<br>As Horas de início e de fim da Mudança de pico podem ser configuradas para todos os dias da semana<br>Esta opção define o valor do limiar da bateria (15% a 100%) |
| Advanced Battery Charge<br>Configuration                                                      | Esta opção permite maximizar o estado de funcionamento da bateria. Ao ativar esta opção, o sistema<br>utiliza o algoritmo de carga normal e outras técnicas durante as horas de interrupção do trabalho para<br>melhorar o estado de funcionamento da bateria.<br>O Advanced Battery Charge Mode (Modo avançado de carregamento da bateria) pode ser configurado<br>para todos os dias da semana                                 |
| Primary Battery Charge<br>Configuration                                                       | Permite selecionar o modo de carga da bateria.<br>As opções são:<br>• Adaptive (Adaptável)—predefinição<br>• Standard (Normal) – carrega totalmente a bateria à velocidade normal.                                                                                                    |

#### Tabela 30. Power Management (Gestão de energia) (continuação)

| Opção | Descrição                                                                                                    |  |
|-------|----------------------------------------------------------------------------------------------------|--|
|       | <ul> <li>ExpressCharge<sup>™</sup> – a bateria carrega durante um período de tempo mais curto, utilizando a tecnologia de carregamento rápido da Dell.</li> <li>Primarily AC use (Principalmente utilização CA)</li> <li>Custom (Personalizar)</li> </ul>                                                                |  |
|       | Se Custom Charge (Carregamento personalizador) está selecionado, também pode configurar o Custom<br>Charge Start (Início do carregamento personalizado) e Custom Charge Stop (Paragem do carregamento<br>personalizado).<br>(i) NOTA: Nem todos os modos de carregamento podem estar disponíveis para todas as baterias. |  |

### **POST Behavior**

#### Tabela 31. POST Behavior

| Орção                                       | Descrição                                                                                                    |
|---------------------------------------------|----------------------------------------------------------------------------------------------------|
| Adapter Warnings                            | Permite ativar ou desativar as mensagens de aviso da configuração do sistema (BIOS) quando utiliza determinados adaptadores elétricos.<br>• <b>Enable Adapter Warnings</b> —predefinição                                                                                                    |
| Keyboard Embeded                            | Esta opção permite escolher um de dois métodos de ativação do teclado numérico incorporado no<br>teclado interno. As opções são:<br>• Fn Key Only<br>• By Numlock (Por teclado numérico)                                                                                                    |
| Numlock Enable (Ativar<br>teclado numérico) | Permite ativar ou desativar a função Num Lock no arranque do sistema.<br>• Enable Numlock—predefinição                                                                                                    |
| Fn Lock Options                             | <ul> <li>Permite que a combinação das teclas de função Fn +Esc altere o comportamento principal de F1–F12 entre as funções predefinidas e secundárias. Se desativar esta opção, não poderá alterar dinamicamente o principal comportamento destas teclas.</li> <li>Fn Lock—predefinição</li> <li>Clique numa das seguintes opções:</li> <li>Lock Mode Disable/Standard</li> <li>Lock Mode Enable/Secondary — Predefinição</li> </ul> |
| Fastboot                                    | Permite acelerar o processo de arranque ignorando alguns passos de compatibilidade.<br>Clique numa das seguintes opções:<br>• Minimal—predefinição<br>• Thorough<br>• Auto                                                                                                    |
| Extended BIOS POST<br>Time                  | Permite criar um atraso adicional de pré-arranque.<br>Clique numa das seguintes opções:<br>• 0 segundos—predefinição<br>• 5 segundos<br>• 10 segundos                                                                                                    |
| Full Screen Logo                            | Permite-lhe exibir o logótipo de ecrã completo se a imagem corresponder à resolução do ecrã.<br>• Enable Full Screen Logo<br>Esta opção não é a predefinida.                                                                                                    |

#### Tabela 31. POST Behavior (continuação)

| Орção               | Descrição                                                                                                    |  |
|---------------------|----------------------------------------------------------------------------------------------------|--|
| Warnings and Errors | Permite-lhe selecionar opções diferentes para parar, solicitar e aguardar a introdução do utilizador, continuar quando são detetados avisos, mas efetuar pausa quando deteta erros, ou continuar quando avisos ou erros são detetados durante o processo do POST. |  |
|                     | Clique numa das seguintes opções:                                                                                                    |  |
|                     | <ul> <li>Prompt on Warnings and Errors — Predefinição</li> <li>Continue on Warnings</li> <li>Continue on Warnings and Errors</li> </ul>                                                                                                    |  |

### Capacidade de gestão

(i) NOTA: Esta opção está presente se o sistema tiver ativado o Intel V-Pro.

#### Tabela 32. Capacidade de gestão

| Орção                | Descrição                                                                                                    |
|----------------------|----------------------------------------------------------------------------------------------------|
| Intel AMT Capability | Esta opção permite ativar e desativar as Capacidades AMT do sistema. As opções são:                                                                                                    |
|                      | <ul> <li>Disabled (Desativado)</li> <li>Enabled (Ativado)</li> <li>Restrict MEBx Access</li> </ul>                                                                                                    |
| USB provision        | Quando está ativado, o Intel AMT pode ser aprovisionado<br>utilizando o ficheiro de aprovisionamento local através de um<br>dispositivo de armazenamento USB. Esta opção está desactivada<br>por predefinição. |
| MEBx Hotkey          | Esta opção especifica se a função MEBx Hotkey deve estar ativada quando o sistema arranca.                                                                                                    |

### Suporte de virtualização

#### Tabela 33. Suporte de virtualização

| Орção             | Descrição                                                                                                    |
|-------------------|----------------------------------------------------------------------------------------------------|
| Virtualization    | Especifica se um monitor de máquina virtual (VMM) pode utilizar as capacidades de hardware adicionais fornecidas pela tecnologia de virtualização da Intel.                          |
|                   | • Enable Intel Virtualization Technology (Ativar tecnologia de virtualização da Intel).                                                                                              |
|                   | Esta opção está definida por predefinição.                                                                                                    |
| VT for Direct I/O | Ativa ou desativa a utilização das capacidades adicionais de hardware fornecidas pela tecnologia de<br>virtualização da Intel para E/S direta pelo Monitor de máquina virtual (VMM). |
|                   | Ativar TV para E/S direta                                                                                                    |
|                   | Esta opção está definida por predefinição.                                                                                                    |
| Trusted Execution | Esta opção especifica se um MVMM (Measured Virtual Machine Monitor) pode utilizar as<br>capacidades de hardware adicionais fornecidas pela tecnologia de execução segura da Intel®.  |
|                   | (i) NOTA: O TPM, tem de estar preparado e ativado, bem como a Tecnologia de Virtualização e a VT for Direct I/O têm de estar ativadas para poder usar esta funcionalidade.           |

### **Opções sem fios**

#### Tabela 34. Wireless (Ligação sem fios)

| Opção                   | Descrição                                                                                      |
|-------------------------|------------------------------------------------------------------------------------------------|
| Wireless Device Enabled | Permite configurar os dispositivos sem fios que podem ser controlados pelo comutador sem fios. |
|                         | As opções são:                                                                                 |
|                         | • WWAN / GPS                                                                                   |
|                         | • WLAN                                                                                         |
|                         | Bluetooth®                                                                                     |
|                         | Todas as opções estão activadas por predefinição.                                              |

### Maintenance (Manutenção)

#### Tabela 35. Maintenance (Manutenção)

| Орção                                  | Descrição                                                                                                    |
|----------------------------------------|----------------------------------------------------------------------------------------------------|
| Service Tag                            | Mostra a etiqueta de serviço do computador.                                                                                                    |
| Asset Tag                              | Permite criar uma etiqueta de identificação do sistema se ainda não estiver definida uma etiqueta de<br>identificação.<br>Esta opção não é a predefinida.                                                                                                    |
| BIOS Downgrade                         | <ul> <li>Permite atualizar as revisões anteriores do firmware do sistema.</li> <li>Allow BIOS Downgrade (Permitir a atualização do BIOS para versão anterior)</li> <li>Esta opção está definida por predefinição.</li> </ul>                                                                                                    |
| Data Wipe                              | <ul> <li>Permite eliminar com segurança os dados de todos os dispositivos de armazenamento interno.</li> <li>Wipe on Next Boot (Limpar no próximo arranque)</li> <li>Esta opção não é a predefinida.</li> </ul>                                                                                                    |
| Bios Recovery<br>(Recuperação do Bios) | <ul> <li>BIOS Recovery from Hard Drive (Recuperação do BIOS a partir da unidade de disco rígido)—<br/>Esta opção está ativada por predefinição. Permite recuperar o BIOS corrompido a partir de um ficheiro de recuperação na HDD ou numa unidade USB externa.</li> <li>BIOS Auto-Recovery (Recuperação automática do BIOS)— Permite recuperar automaticamente o BIOS.</li> <li>NOTA: O campo BIOS Recovery from Hard Drive (Recuperação do BIOS a partir da unidade de disco rígido) deve ser ativado.</li> </ul> |
|                                        | Always Perform Integrity Check (Efetuar sempre uma verificação da integridade)—Efetua uma verificação da integridade em cada arranque.                                                                                                    |

### **Registos do sistema**

#### Tabela 36. Registos do sistema

| Орção          | Descrição                                                               |
|----------------|-------------------------------------------------------------------------|
| BIOS events    | Permite ver e limpar os eventos POST de Configuração do sistema (BIOS). |
| Thermal Events | Permite ver e limpar os eventos de Configuração do sistema (Térmicos).  |

#### Tabela 36. Registos do sistema (continuação)

| Орção        | Descrição                                                                 |
|--------------|---------------------------------------------------------------------------|
| Power Events | Permite ver e limpar os eventos de Configuração do sistema (Alimentação). |

### Atualização do BIOS

### **Atualizar o BIOS no Windows**

AVISO: Se o BitLocker não for suspenso antes de atualizar o BIOS, da próxima vez que reiniciar o sistema, este não irá reconhecer a chave do BitLocker. É-lhe então pedido para introduzir a chave de recuperação, para poder continuar, e o sistema irá pedir esta chave sempre que for reiniciado. Se não souber qual é a chave de recuperação, isto pode resultar em perda de dados ou numa reinstalação desnecessária do sistema operativo. Para mais informações sobre este assunto, consulte o Artigo da Base de Conhecimentos: https://www.dell.com/support/article/sln153694

#### 1. Aceda a www.dell.com/support.

2. Clique em **Product support** (Suporte ao produto). Clique em **Search support** (Pesquisar suporte), insira a Etiqueta de Serviço do computador e depois clique em **Search** (Procurar).

**NOTA:** Se não tiver a Etiqueta de Serviço, utilize a funcionalidade SupportAssist para identificar automaticamente o seu computador. Pode também utilizar a ID do produto ou procurar manualmente o modelo do seu computador.

- 3. Clique em Drivers & Downloads (Controladores e transferências). Expanda Find drivers (Localizar controladores).
- 4. Selecione o sistema operativo instalado no computador.
- 5. Na lista pendente Category (Categoria), selecione BIOS.
- 6. Selecione a versão mais recente do BIOS e, em seguida, clique em **Download** (Transferir) para transferir o ficheiro do BIOS para o computador.
- 7. Concluída a transferência, vá à pasta onde guardou o ficheiro de atualização do BIOS.
- Faça duplo clique no ícone do ficheiro de atualização do BIOS e siga as instruções apresentadas no ecrã.
   Para mais informações, consulte o artigo 000124211 da base de conhecimento em www.dell.com/support.

### Atualizar o BIOS em Linux e Ubuntu

Para atualizar o BIOS do sistema num computador instalado com Linux ou Ubuntu, consulte o artigo 000131486 da base de conhecimento em www.dell.com/support.

### Atualizar o BIOS no Windows utilizando a unidade USB

AVISO: Se o BitLocker não for suspenso antes de atualizar o BIOS, da próxima vez que reiniciar o sistema, este não irá reconhecer a chave do BitLocker. É-lhe então pedido para introduzir a chave de recuperação, para poder continuar, e o sistema irá pedir esta chave sempre que for reiniciado. Se não souber qual é a chave de recuperação, isto pode resultar em perda de dados ou numa reinstalação desnecessária do sistema operativo. Para mais informações sobre este assunto, consulte o Artigo da Base de Conhecimentos: https://www.dell.com/support/article/sln153694

- 1. Siga o procedimento do passo 1 ao passo 6 em Atualizar o BIOS no Windows para transferir o ficheiro do programa de configuração do BIOS mais recente.
- Crie uma unidade USB de arranque. Para mais informações, consulte o artigo 000145519 da base de conhecimento em www.dell.com/ support.
- **3.** Copie o ficheiro do programa de configuração do BIOS para a unidade USB de arranque.
- 4. Ligue a unidade USB de arranque ao computador que necessita da atualização do BIOS.
- 5. Reinicie o computador e prima a tecla F12.
- 6. Selecione a unidade USB a partir do Menu de Arranque Único.
- 7. Digite o nome do ficheiro do programa de configuração do BIOS e prima a tecla Enter.

#### Aparece Utilitário de Atualização do BIOS.

8. Siga as instruções apresentadas no ecrã para concluir a atualização do BIOS.

### Atualizar o BIOS a partir do menu de arranque único F12

Atualizar o BIOS do computador com um ficheiro update.exe do BIOS que é copiado para uma pen USB FAT32 e iniciar a partir do menu de arranque único F12.

AVISO: Se o BitLocker não for suspenso antes de atualizar o BIOS, da próxima vez que reiniciar o sistema, este não irá reconhecer a chave do BitLocker. É-lhe então pedido para introduzir a chave de recuperação, para poder continuar, e o sistema irá pedir esta chave sempre que for reiniciado. Se não souber qual é a chave de recuperação, isto pode resultar em perda de dados ou numa reinstalação desnecessária do sistema operativo. Para mais informações sobre este assunto, consulte o Artigo da Base de Conhecimentos: https://www.dell.com/support/article/sln153694

#### Atualização do BIOS

Pode executar o ficheiro de atualização do BIOS a partir do Windows com uma pen USB inicializável ou também pode atualizar o BIOS a partir do menu de arranque único F12 no computador.

A maioria dos computadores da Dell criados após 2012 têm esta capacidade e pode confirmar ao iniciar o computador no menu de arranque único F12 para ver se a ATUALIZAÇÃO FLASH BIOS está listada como uma opção de arranque no computador. Se a opção estiver listada, então o BIOS suporta esta opção de atualização do BIOS.

(i) NOTA: Apenas os computadores com a opção Atualização Flash do BIOS no menu de arranque único F12 podem utilizar esta função.

#### Atualizar a partir do menu de arranque único

Para atualizar o BIOS a partir do menu de arranque único F12, precisa do seguinte:

- Pen USB formatada para o sistema de ficheiros FAT32 (a pen não tem de ser inicializável)
- Ficheiro executável do BIOS que transferiu do site de suporte da Dell e copiou para a raiz da pen USB
- Transformador CA ligado ao computador
- Bateria do computador funcional para realizar um flash ao BIOS

Realize os passos seguintes para executar o processo flash de atualização do BIOS a partir do menu F12:

### AVISO: Não desligue o computador durante o processo de atualização do BIOS. O computador pode não arrancar se desligar o computador.

- 1. Enquanto desligado, insira a pen USB onde copiou o flash numa porta USB do computador.
- Ligue o computador e prima a tecla F12 para aceder ao menu de arranque único, selecione a opção Atualizar BIOS com o rato ou com as teclas de seta e, em seguida, prima Enter. É mostrado o menu de flash do BIOS.
- 3. Clique em Flash a partir do ficheiro.
- 4. Selecione o dispositivo USB externo.
- 5. Selecione o ficheiro e faça duplo clique no ficheiro de destino flash; em seguida, clique em Submeter.
- 6. Clique em Atualizar BIOS. O computador reinicia para realizar o flash do BIOS.
- 7. O computador irá reiniciar após a conclusão da atualização do BIOS.

### Palavra-passe de sistema e de configuração

#### Tabela 37. Palavra-passe de sistema e de configuração

| Tipo de palavra-passe         | Descrição                                                                                                    |
|-------------------------------|----------------------------------------------------------------------------------------------------|
| Palavra-passe do sistema      | A palavra-passe que tem de introduzir para iniciar sessão no sistema.                                        |
| Palavra-passe de configuração | A palavra-passe que tem de introduzir para aceder e fazer<br>alterações às definições do BIOS do computador. |

Pode criar uma palavra-passe do sistema e uma palavra-passe de configuração para proteger o computador.

AVISO: As funcionalidades de palavra-passe fornecem um nível básico de segurança dos dados existentes no computador.

AVISO: Qualquer pessoa pode aceder aos dados que estão armazenados no computador se este não estiver bloqueado ou for deixado sem supervisão.

(i) NOTA: A funcionalidade de palavra-passe do sistema e de configuração está desativada.

### Atribuir uma palavra-passe de configuração do sistema

#### Só pode atribuir uma Palavra-passe de Sistema ou do Administrador nova quando o estado está em Não Definido.

Para entrar na configuração do sistema, prima F12 imediatamente depois de ligar ou reiniciar o computador.

- No ecrã BIOS de Sistema ou Configuração do Sistema, selecione Segurança e prima a tecla Enter. É apresentado o ecrã Segurança.
- Selecione Palavra passe de Sistema/Administrador e crie uma palavra-passe no campo Introduzir a palavra-passe nova.
   Siga as diretrizes indicadas para atribuir a palavra-passe do sistema:
  - Uma palavra-passe pode ter até 32 carateres.
  - Pelo menos um caráter especial: ! " # \$ % & ' ( ) \* + , . / : ; < = > ? @ [ \ ] ^ \_ ` { | }
  - Números 0 a 9.
  - Letras maiúsculas de A a Z.
  - Letras minúsculas de a a z.
- 3. Digite a palavra-passe do sistema que introduziu anteriormente no campo Confirmar a nova palavra-passe e clique em OK.
- 4. Prima Esc e guarde as alterações pedidas pela mensagem de contexto.
- 5. Prima Y para guardar as alterações. O computador será reinicializado.

# Eliminar ou alterar uma palavra-passe de configuração do sistema existente

Certifique-se de que o **Estado da Palavra-passe** é Desbloqueado (na Configuração do Sistema) antes de tentar eliminar ou alterar a palavra-passe de Sistema e/ou de Configuração existente. Não pode eliminar ou alterar uma palavra passe de Sistema ou de Configuração existente de o **Estado da Palavra-passe** for Bloqueado.

Para entrar na Configuração do Sistema, prima F12 imediatamente depois de ligar ou reiniciar o computador.

- No ecrã BIOS de Sistema ou Configuração do Sistema, selecione Segurança do Sistema e prima a tecla Enter. É apresentado o ecrã Segurança do Sistema.
- 2. No ecrã Segurança do Sistema, verifique se Estado da Palavra-passe é Desbloqueado.
- 3. Selecione Palavra-passe de Sistema, atualize ou elimine a palavra-passe de sistema existente e prima a tecla Enter ou Tab.
- Selecione Palavra-passe de Configuração, atualize ou elimine a palavra-passe de configuração existente e prima a tecla Enter ou Tab.

**NOTA:** Se alterar a palavra-passe de Sistema e/ou Configuração, volte a introduzir a nova palavra-passe quando pedido. Se eliminar a palavra-passe de sistema e/ou de configuração, confirme a eliminação quando pedido.

- 5. Prima a tecla Esc e surge uma mensagem que lhe pede para guardar as alterações.
- 6. Prima Y para guardar as alterações e sair da Configuração do Sistema. O computador será reinicializado.

# Limpar as palavras-passe do BIOS (Configuração do sistema) e do sistema

Para limpar as palavras-passe de sistema ou do BIOS, entre em contacto com o suporte técnico da Dell, conforme descrito em www.dell.com/contactdell.

(i) NOTA: Para saber como repor as palavras-passe do Windows ou de aplicações, consulte a documentação que acompanha o Windows ou a aplicação.

# Software

6

Este capítulo enumera os sistemas operativos suportados, junto com instruções sobre como instalar os controladores.

#### Tópicos

• Transferir os controladores Windows

### **Transferir os controladores Windows**

- 1. Ligue o computador portátil.
- 2. Visite Dell.com/support.
- 3. Clique em Suporte ao Produto, introduza a Etiqueta de Serviço do computador portátil e, em seguida, clique em Submeter.
  - (i) NOTA: Se não tiver a etiqueta de serviço, utilize a funcionalidade de detecção automática ou procure manualmente o modelo do seu computador portátil.
- 4. Clique em Drivers and Downloads (Controladores e transferências)
- 5. Selecione o sistema operativo instalado no computador portátil.
- 6. Desloque-se para baixo na página e selecione o controlador a instalar.
- 7. Clique em Transferir Ficheiro para transferir o controlador para o seu computador portátil.
- 8. Concluída a transferência, navegue até à pasta onde guardou o ficheiro do controlador.
- 9. Faça duplo clique no ícone do ficheiro do controlador e siga as instruções apresentadas no ecrã.

# Obter ajuda

#### Tópicos

• Contactar a Dell

### **Contactar a Dell**

() NOTA: Se não tiver uma ligação activa à Internet, poderá encontrar as informações de contacto na sua factura, na nota de encomenda ou no catálogo de produtos Dell.

A Dell disponibiliza várias opções de serviço e assistência através da Internet e de telefone. A disponibilidade varia de acordo com o país e o produto, e alguns serviços podem não estar disponíveis na sua área. Para contactar a Dell relativamente a vendas, assistência técnica ou apoio ao cliente:

- 1. Visite Dell.com/support.
- 2. Seleccione a categoria de assistência desejada.
- 3. Seleccione o seu país ou região na lista pendente Escolha um país/região situada na fundo da página.
- 4. Seleccione a ligação apropriada do serviço ou assistência de acordo com as suas necessidades.